### **#RISINGYOUTH** community service grants

### **#JEUNESENACTION** subvention de service communautaire

CANADA SERVICE CORPS

SERVICE JEUNESSE CANADA

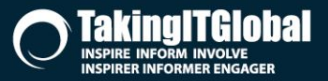

FUNDED BY

anadä

### **#RISINGYOUTH** community service grants

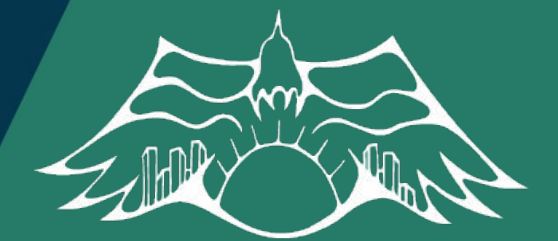

# **#JEUNESENACTION**

subvention de service communautaire

### Hosting a Virtual Event on Zoom

CANADA SERVICE CORPS

SERVICE JEUNESSE CANAD

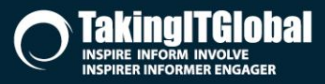

FUNDED BY

anadä

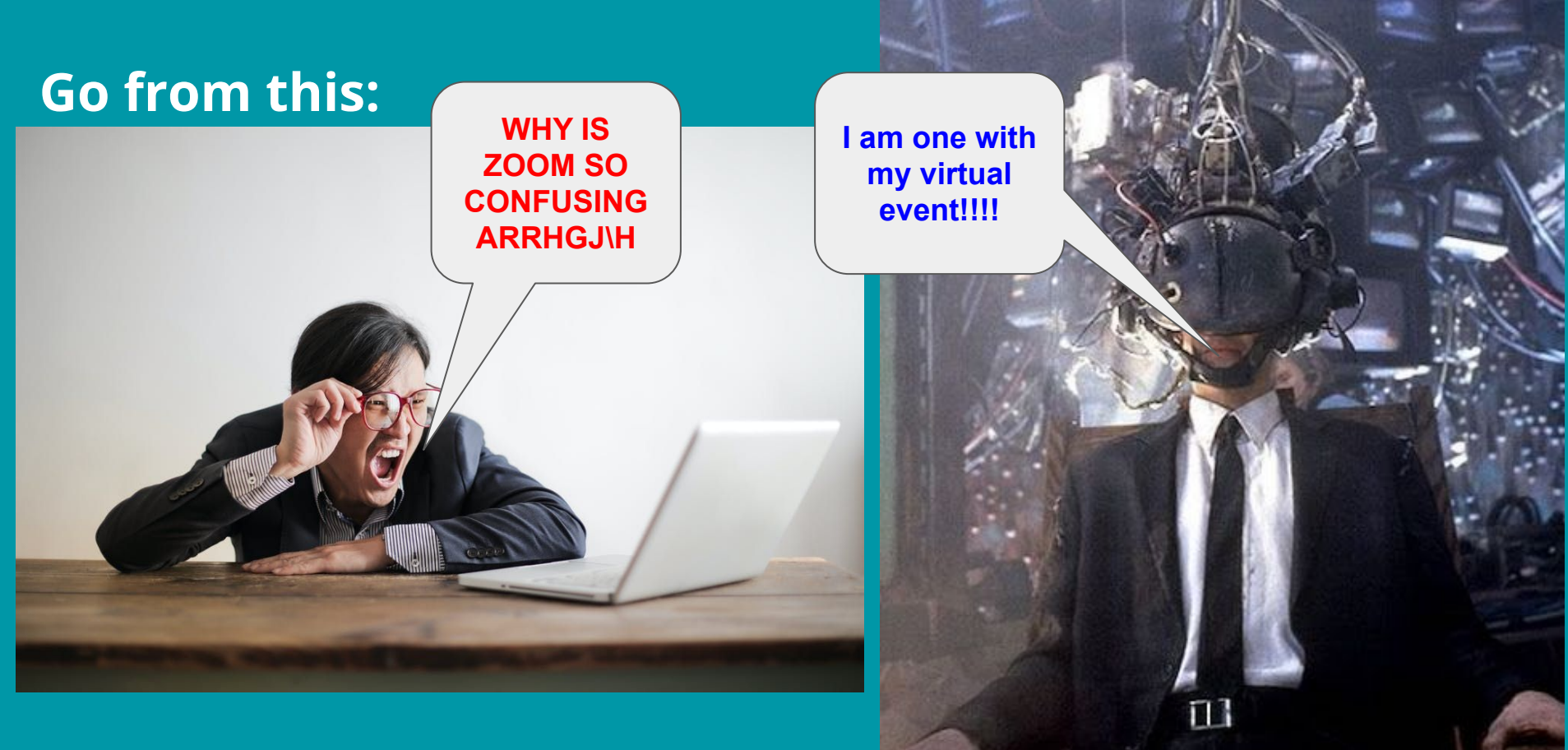

### TO THIS!!!!:

## Should I use a Zoom Meeting Or Zoom Webinar?

### **Zoom Meeting**

- A small group gathering
- People are 'Participants'
- Capacity: up to 100 with free license (40 mins max)
- Interaction between participants
- Participants can mute/unmute themselves

**CANADA** SERVICE CORPS

SERVICE JEUNESSE CANADA

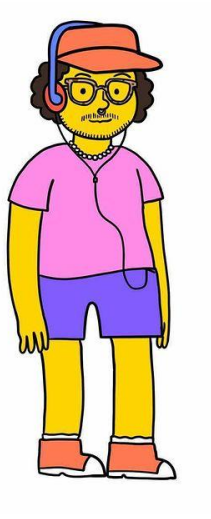

Canada

FUNDED BY

### or Zoom Webinar?

- An auditorium
- People are 'Attendees'
- Up to 100 10,000, depending on license
- No interaction between attendees
- Only Meeting Hosts can mute/unmute

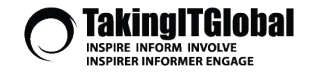

### **Zoom Meeting**

- Participants can ask questions out loud
- Participants can use chat to talk to each other
- Breakout Rooms available
- Waiting Room available

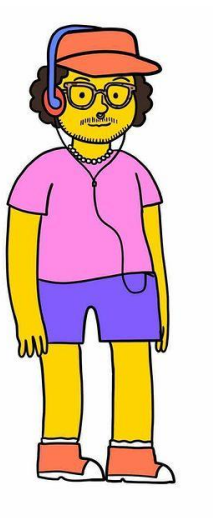

Canada

FUNDED BY

**CANADA** SERVICE CORPS

SERVICE JEUNESSE CANADA

### or Zoom Webinar?

- Attendees have to ask questions in the chat or the Q&A
- Attendees can only use chat to communicate with hosts/panelists
  - No Breakout Rooms
- No waiting room

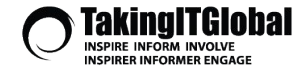

### **Zoom Meeting**

#### **IDEAL FOR:**

- Team meetings
- Meet & greets
- Smaller training sessions
- When the purpose is to meet people, share opinions, facilitate group discussions
- Likely not streaming anywhere

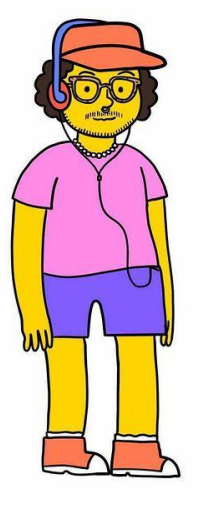

Canada

FUNDED BY

**CANADA** SERVICE CORPS

SERVICE JEUNESSE CANADA

### or Zoom Webinar?

#### **IDEAL FOR:**

- Seminars/Educational Lectures
- Presentations
- Larger training sessions
- Performances / live events
  (e.g. drag shows, music)
- Possibly live streaming onto another platform

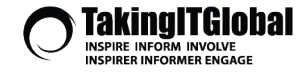

### Setting Up Your Meeting / Webinar

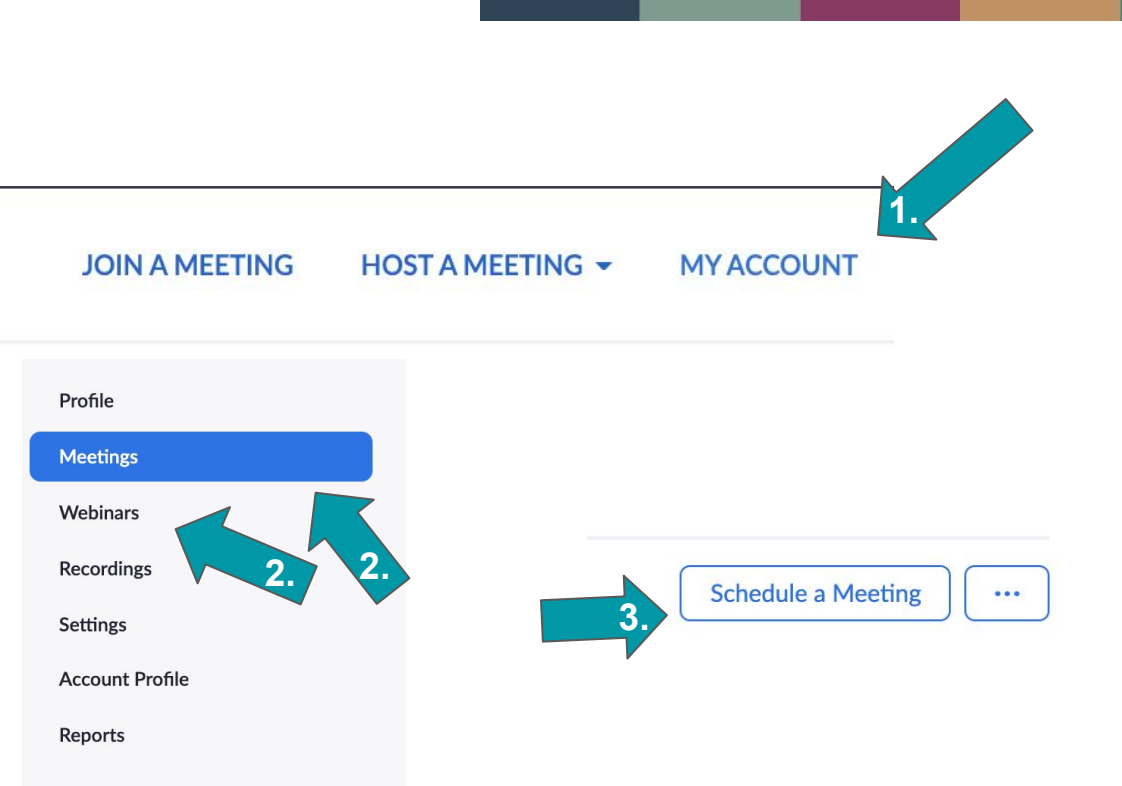

FUNDED BY

Canada

**CANADA** SERVICE CORPS

SERVICE JEUNESSE CANADA

### Zoom.us

- 1. Home page -> choose <u>My Account</u> at top right of the screen
- 2. My Account page -> choose either <u>Meetings</u> or <u>Webinars</u> from the list on the left of the page
- 3. On Meetings/Webinars page -> click
  <u>Schedule a Meeting/Webinar</u> near top right of the page

\*\* you need to sign up for an account to use Zoom, but you don't have to pay unless you're hosting a meeting longer than 45 minutes

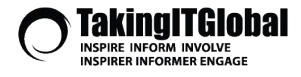

#### My Meetings > Schedule a Meeting

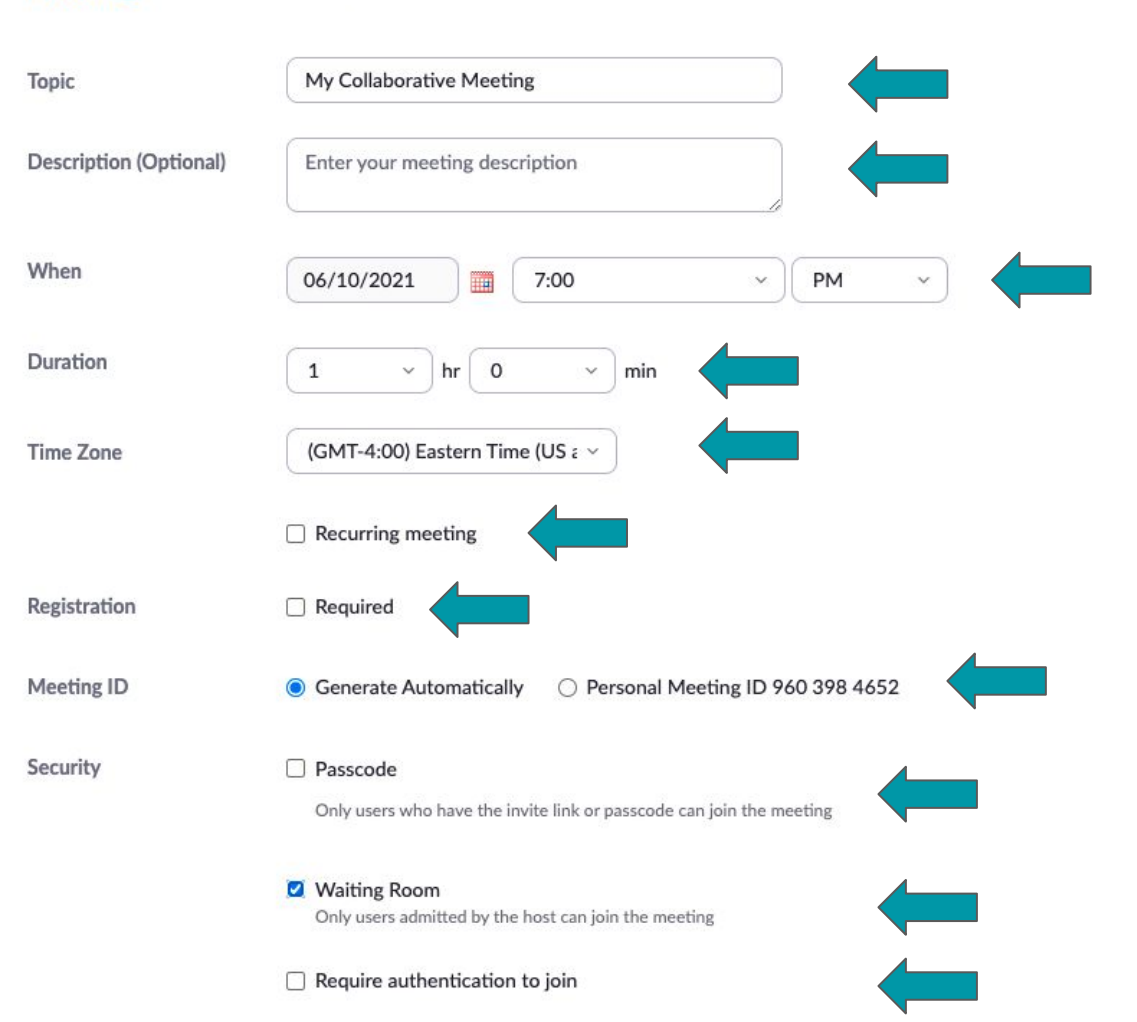

## Setting Up Your Zoom Meeting (Part 1)

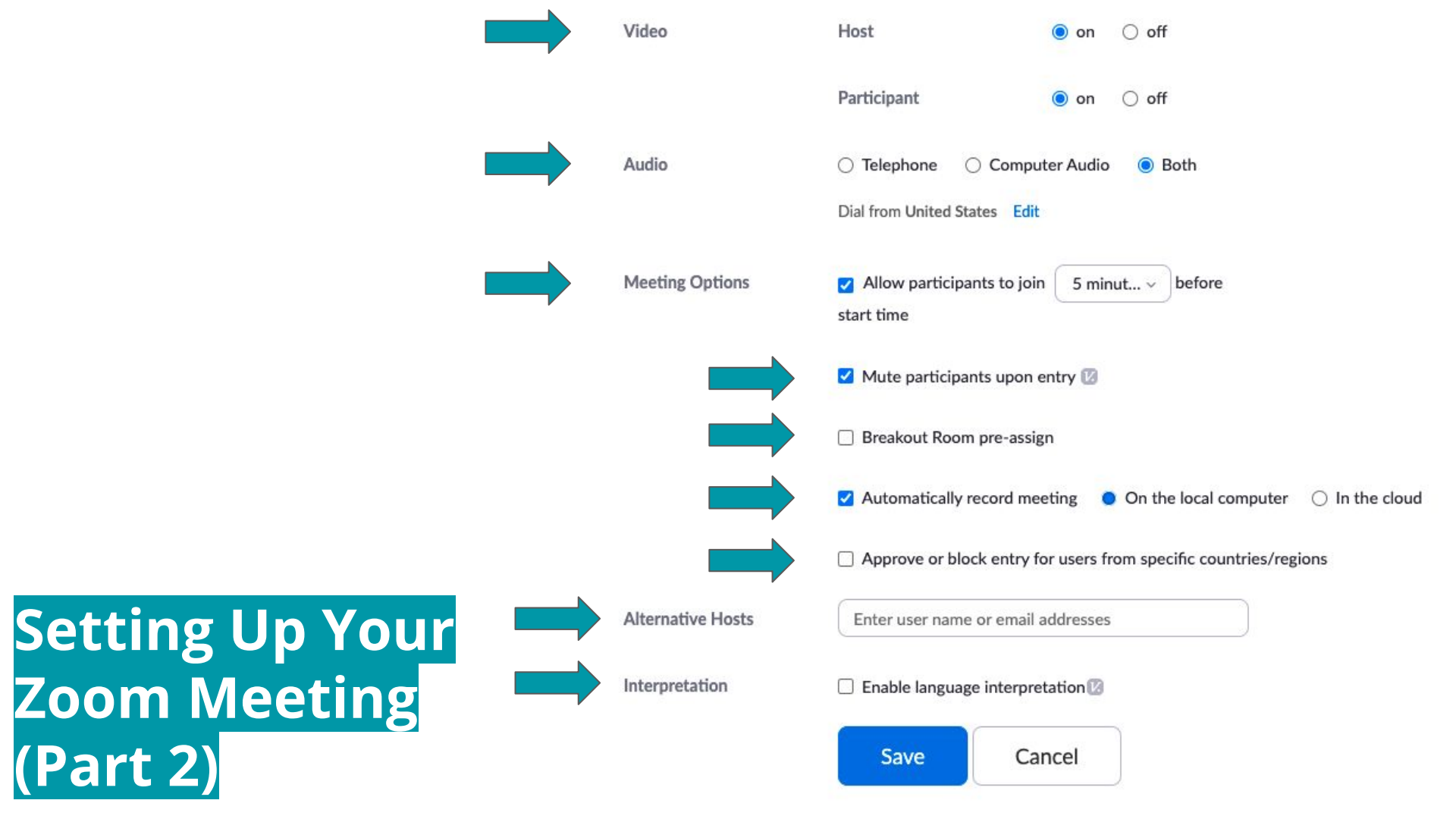

#### My Webinars > Schedule a Webinar

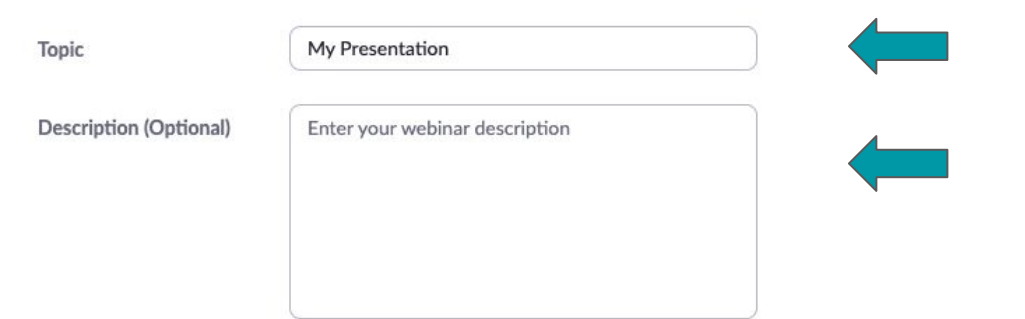

### Setting Up Your Zoom Webinar (Part 1)

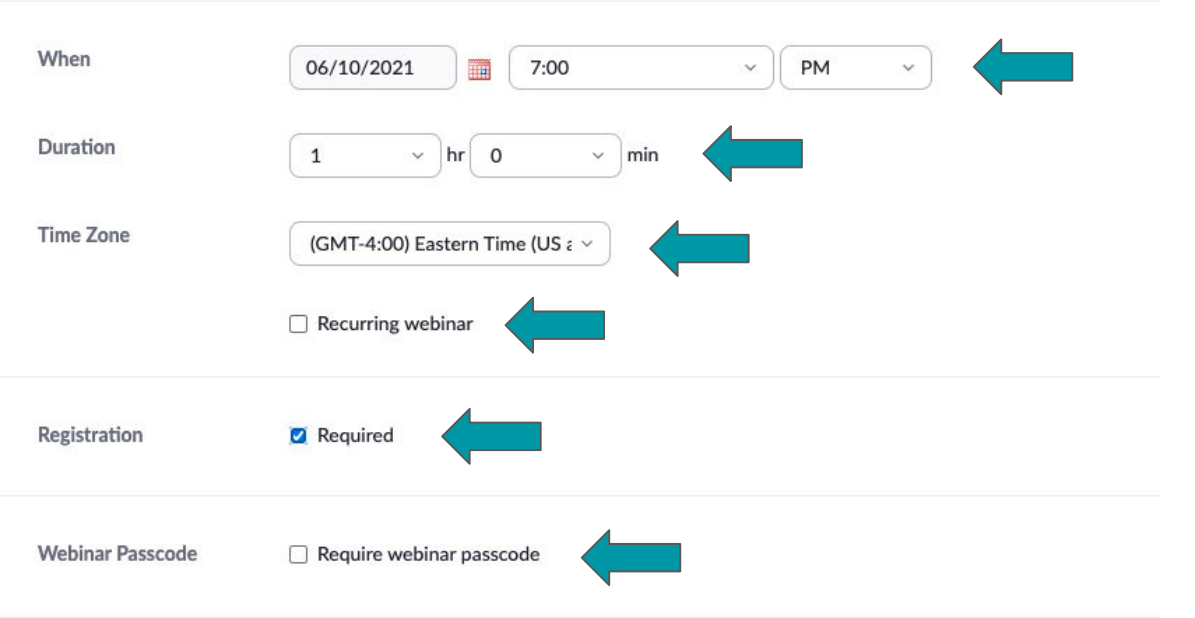

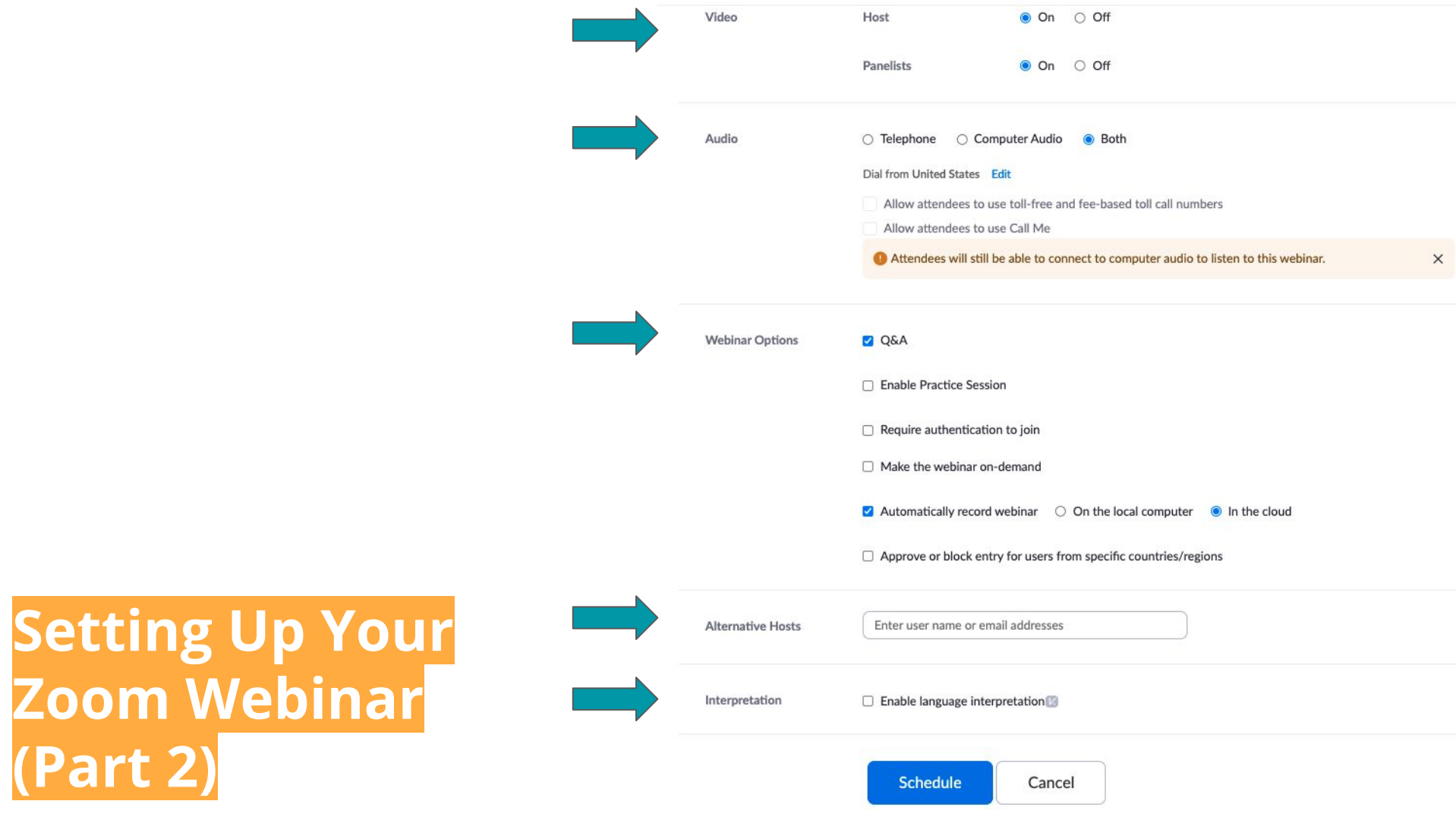

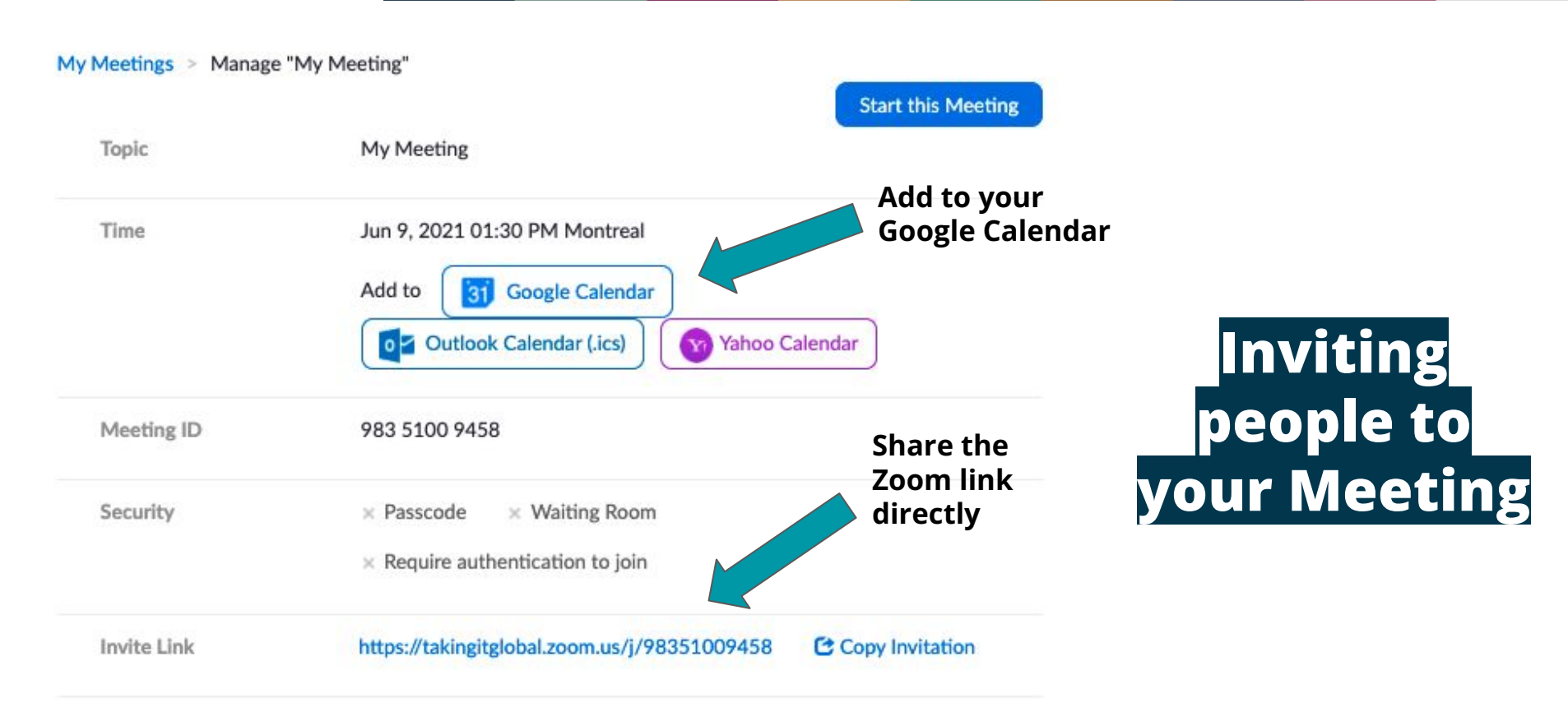

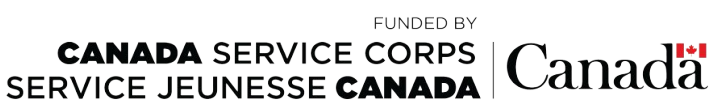

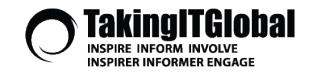

### Adding Event to Google Calendar

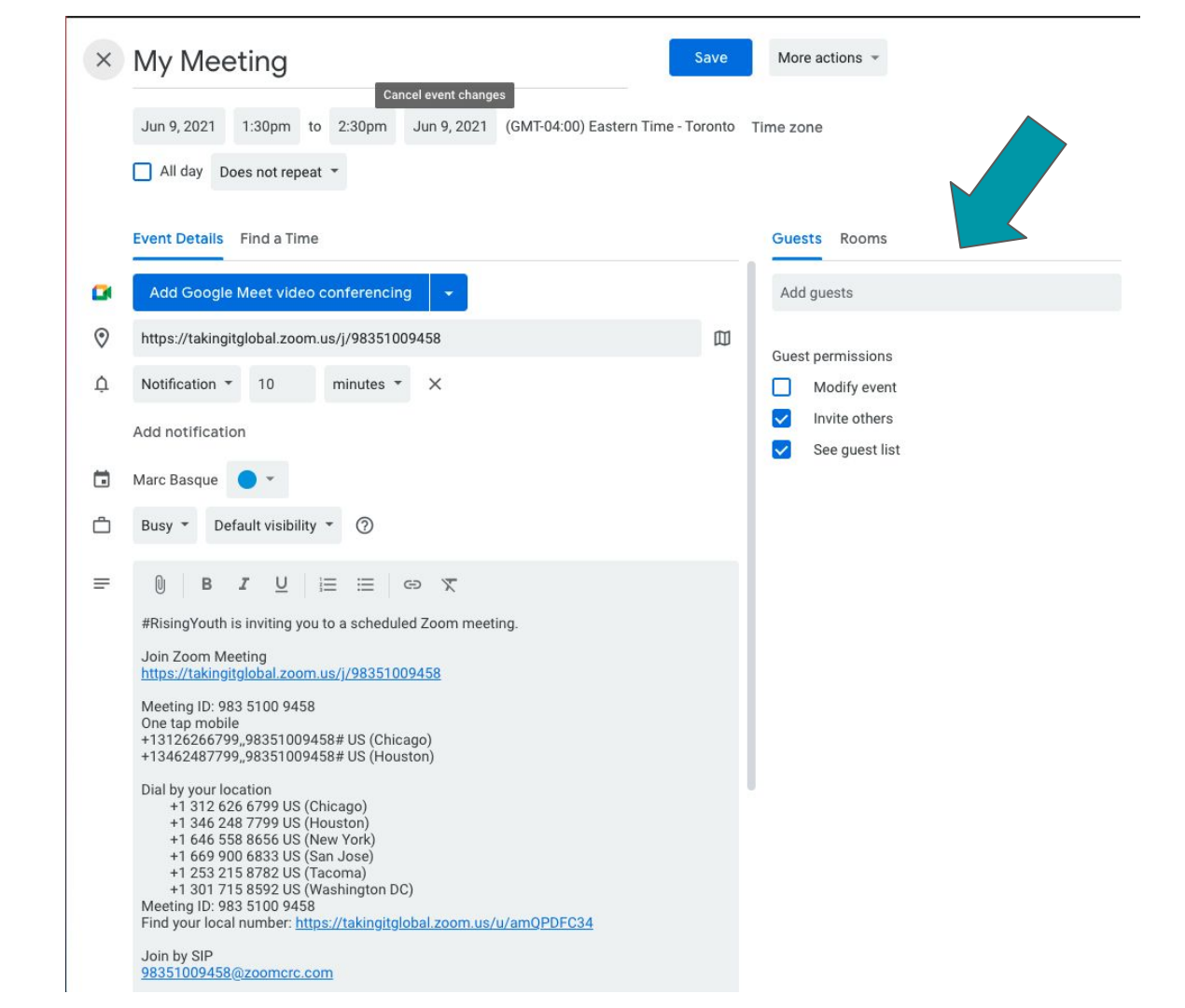

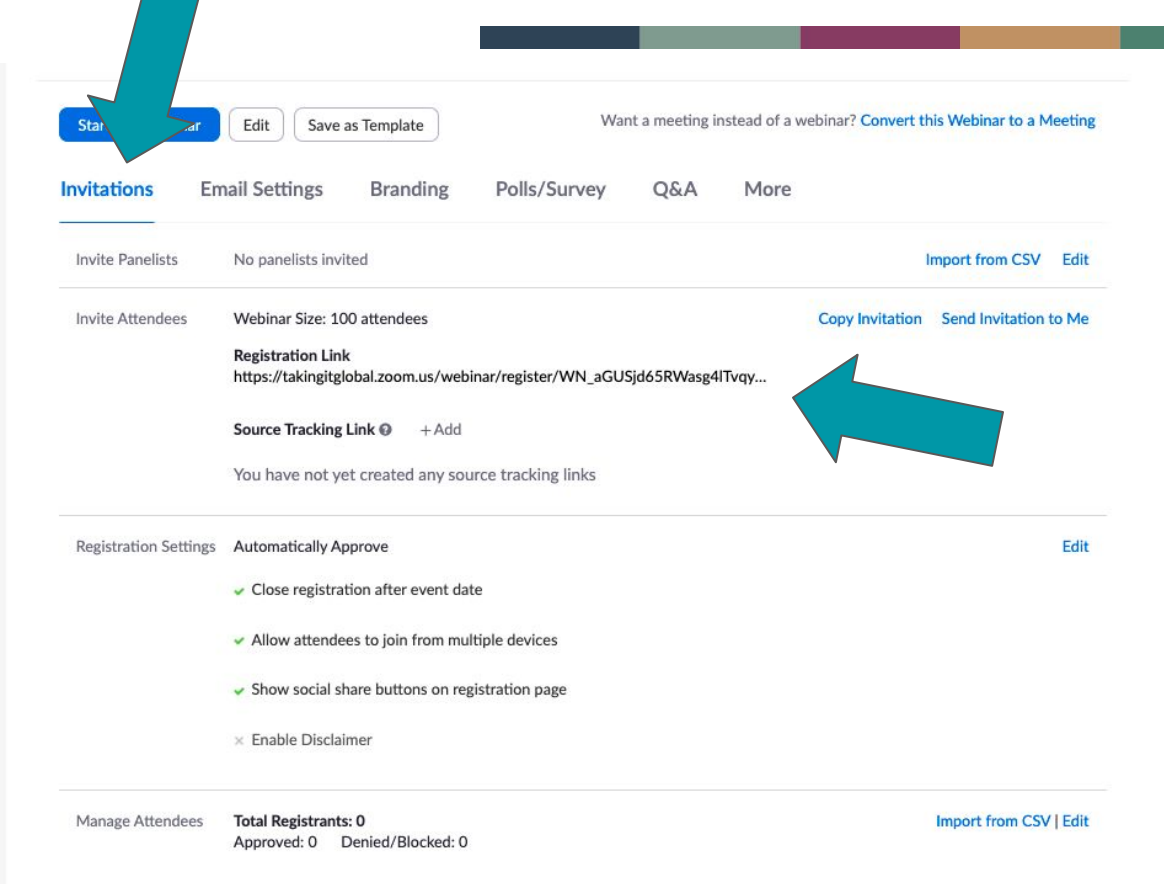

SERVICE JEUNESSE CANADA

### Creating registration for Webinars

FUNDED BY

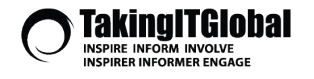

**CANADA** SERVICE CORPS Canada

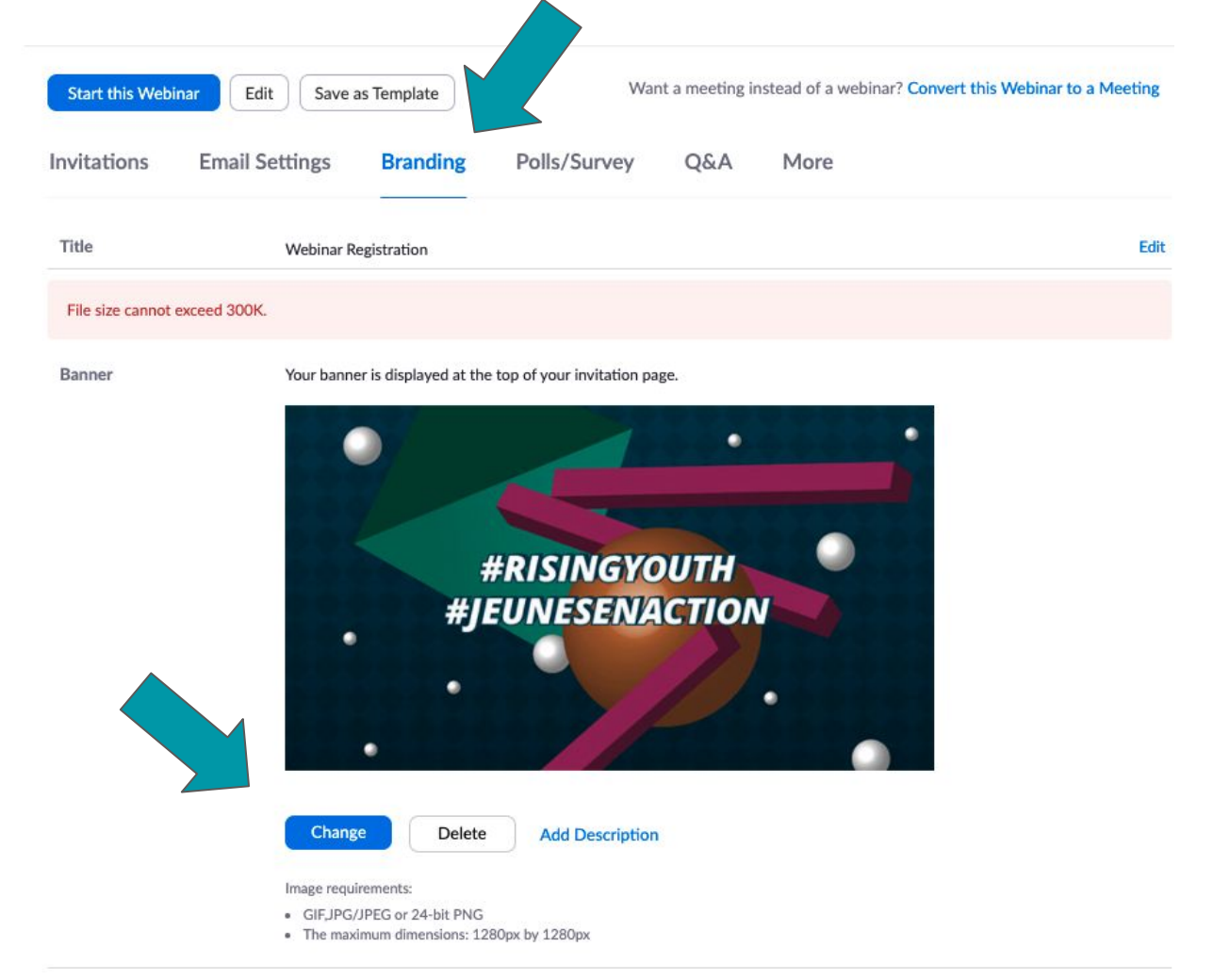

### Creating registration for Webinars

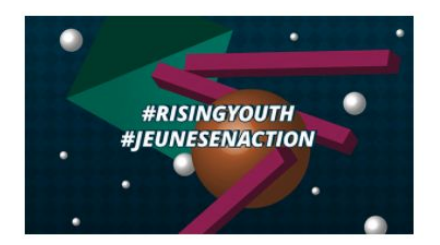

#### Webinar Registration

f У in 🛛

| Торіс                        | Presentation Connected North                                                         |                                                                                                    |
|------------------------------|--------------------------------------------------------------------------------------|----------------------------------------------------------------------------------------------------|
| Time                         | Jun 10, 2021 07:00 PM in Eastern Time (US and Canada)                                | a contraction of the second second second second second second second second second second second second second |
|                              |                                                                                      | * Required information                                                                                          |
| First Name                   |                                                                                      | Last Name *                                                                                                    |
| Email Addre                  | -55 *                                                                                | Confirm Email Address *                                                                                         |
| Information<br>with their Te | you provide when registering will be shared with the accourterms and Privacy Policy. | nt owner and host and can be used and shared by them in accordance                                              |

### Creating registration for Webinars

Register

## Preparing for Your Virtual Event

### **Testing Your Audio**

- A good idea to host a test call your audio before hosting
- If you want to hear how you sound, you can download free software Audacity and do a test recording

**CANADA** SERVICE CORPS

SERVICE JEUNESSE CANADA

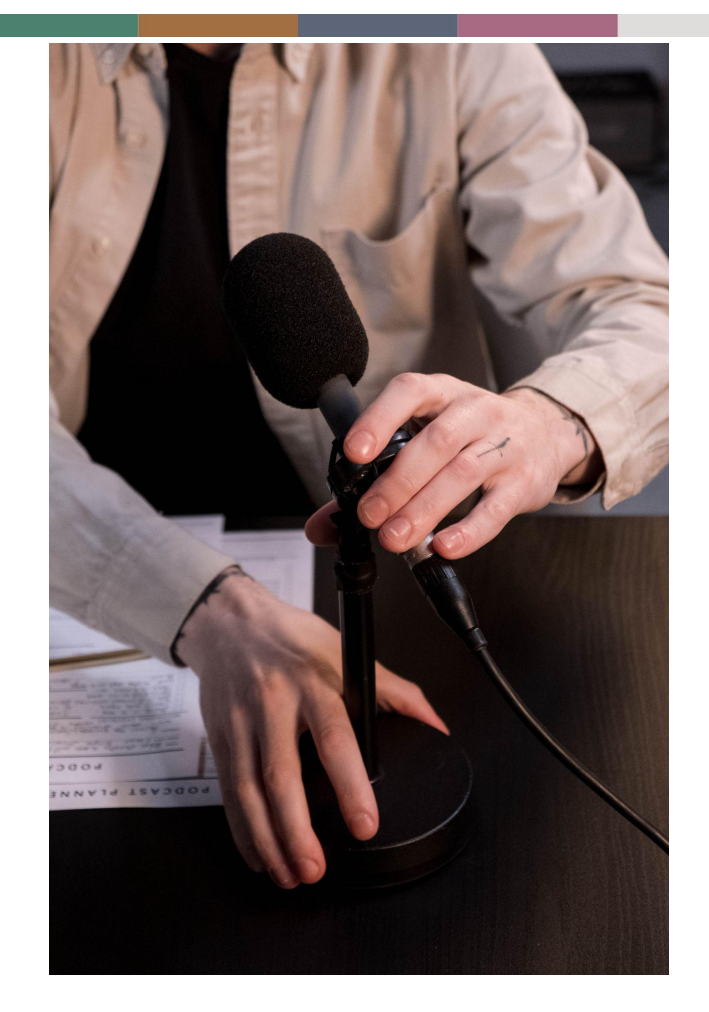

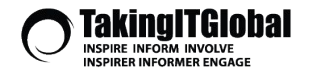

FUNDED BY

Canada

### **Consider: A Ring Light**

- Good investment if you plan to host a lot of events
- Can help if you don't have a consistent light source to light your face

**CANADA** SERVICE CORPS

SERVICE JEUNESSE CANADA

FUNDED BY

Canada

- Fairly inexpensive

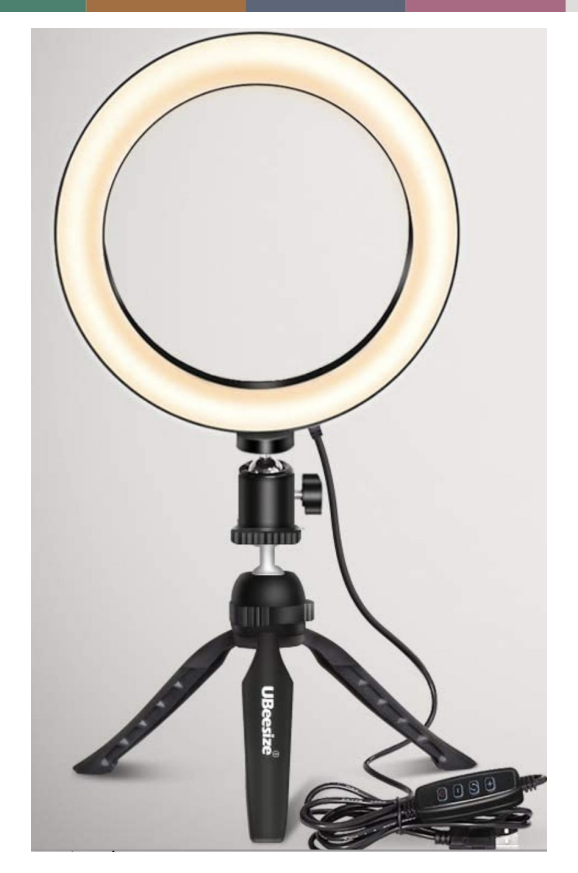

Your new best friend???

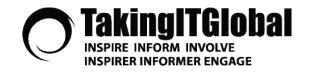

### **Internet Connection**

- If you are planning on sharing video or a presentation, try a test call
- If you're having trouble pick the room in your house that has the best connection & close other online programs

**CANADA** SERVICE CORPS

SERVICE JEUNESSE CANADA

FUNDED BY

Canada

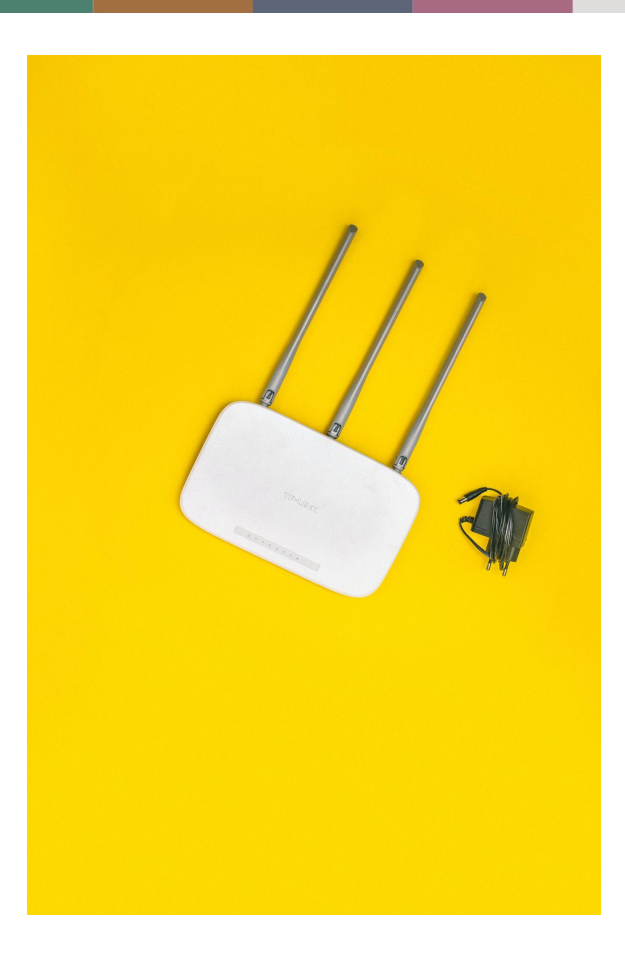

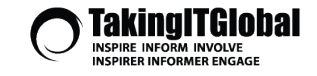

### **Creating a comfortable virtual space**

FUNDED BY

Canada

- Arrive early!
- Play music as people are joining the meeting
- Start 5 minutes after posted start time - give people time to join the meeting

**CANADA** SERVICE CORPS

SERVICE JEUNESSE CANADA

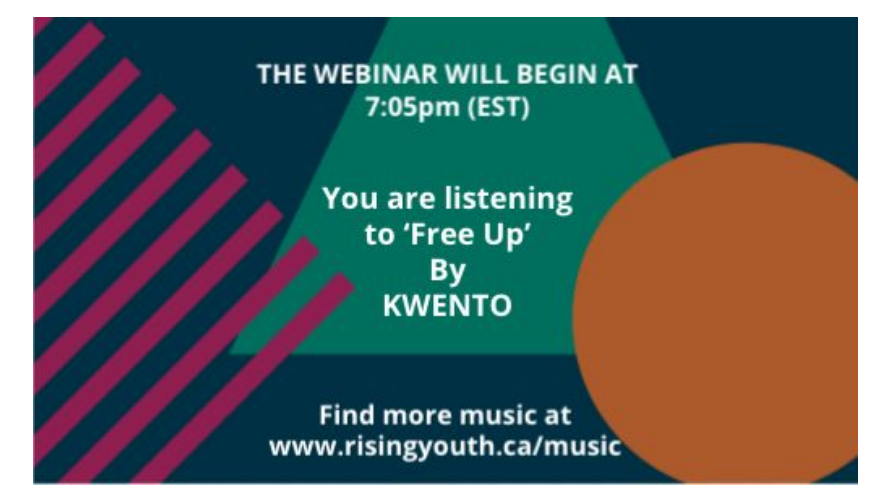

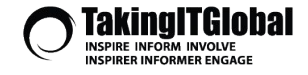

### **Creating a comfortable virtual space**

FUNDED BY

Canada

- Welcome attendees as they enter the meeting, thank them for being there
- Share your screen, title card

**CANADA** SERVICE CORPS

SERVICE JEUNESSE CANADA

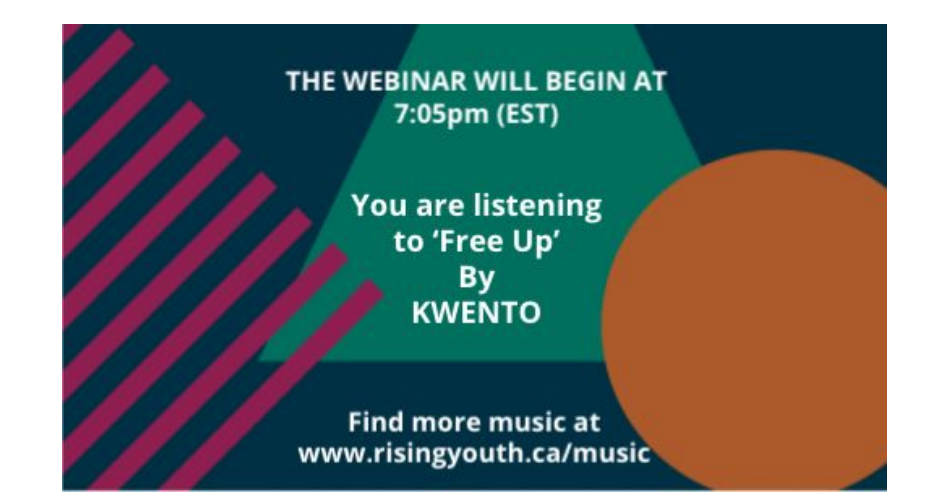

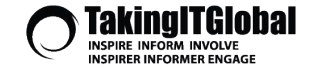

### **Setting expectations**

- Let people know the format, introduce the agenda if available
- If you're recording, inform the guests, they can go off camera

**CANADA** SERVICE CORPS

SERVICE JEUNESSE CANADA

FUNDED BY

Canada

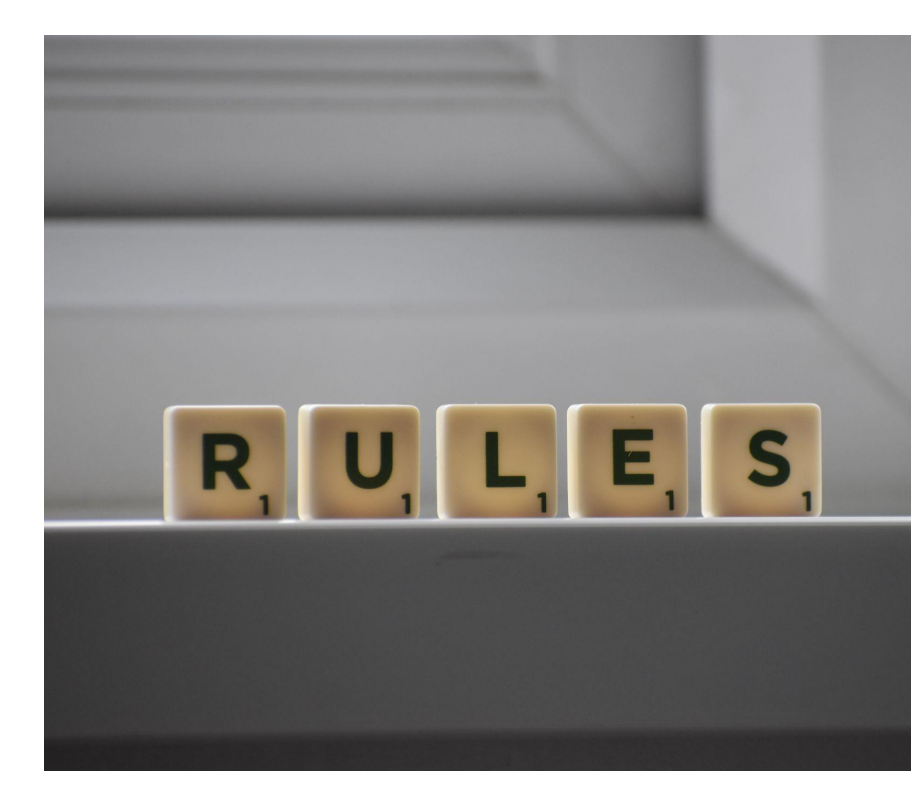

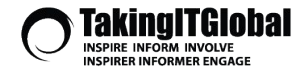

### **Breakout Rooms**

Mute participants upon entry 10

Breakout Room pre-assign

Automatically record meeting On the log

Approve or block entry for users from specific

Enter user name or email addresses

Enable language interpretation 10

Save Cancel

When setting up meeting, click Breakout Room pre-assign

FUNDED BY

Canada

**CANADA** SERVICE CORPS

SERVICE JEUNESSE CANADA

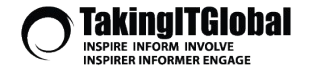

### **Breakout Rooms**

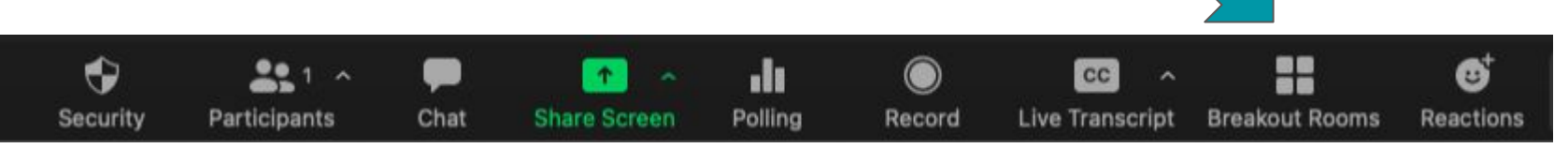

Canada

- Automatically will randomly distribute the attendees into breakout rooms
- Assign manually will allow you to pick and choose who is in reach room
- Let participants choose allows participants to move from room-to-room (please note, people using older versions of Zoom will not be able to self-assign)

**CANADA** SERVICE CORPS

SERVICE JEUNESSE CANADA

FUNDED BY

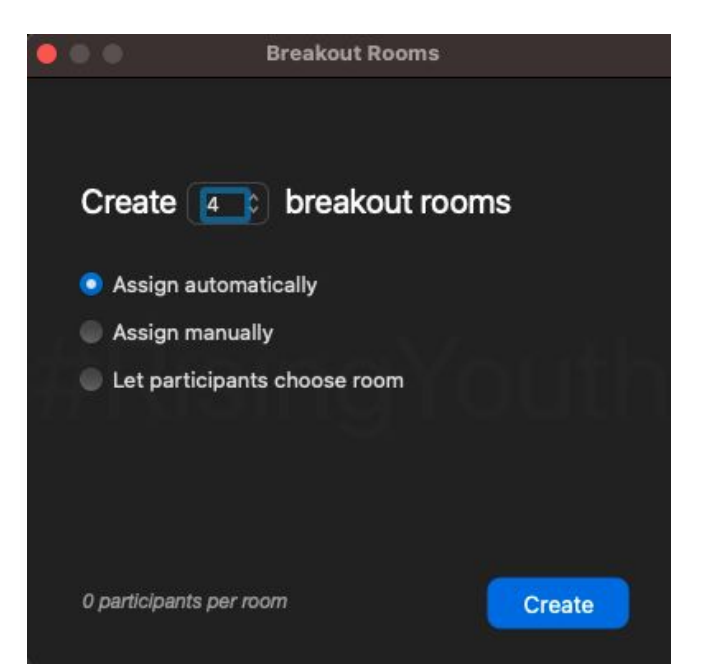

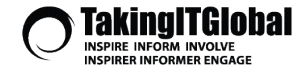

### **Incorporating Jamboard**

- You can create a Jamboard link to share in the chat with everyone
- Create a page for every Breakout Group, and encourage that group to populate the Jamboard during their discussions
- Can use pictures, post-it notes, drawings -- other people can circle/highlight the things they agree with the most to 'boost' them

FUNDED BY

Canada

**CANADA** SERVICE CORPS

SERVICE JEUNESSE CANADA

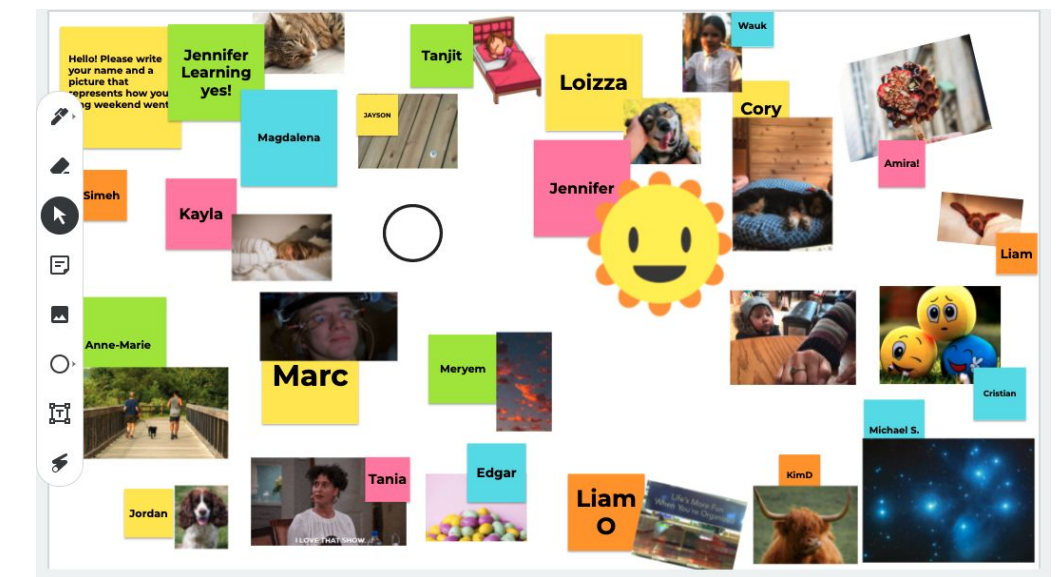

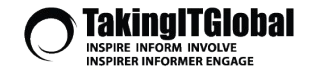

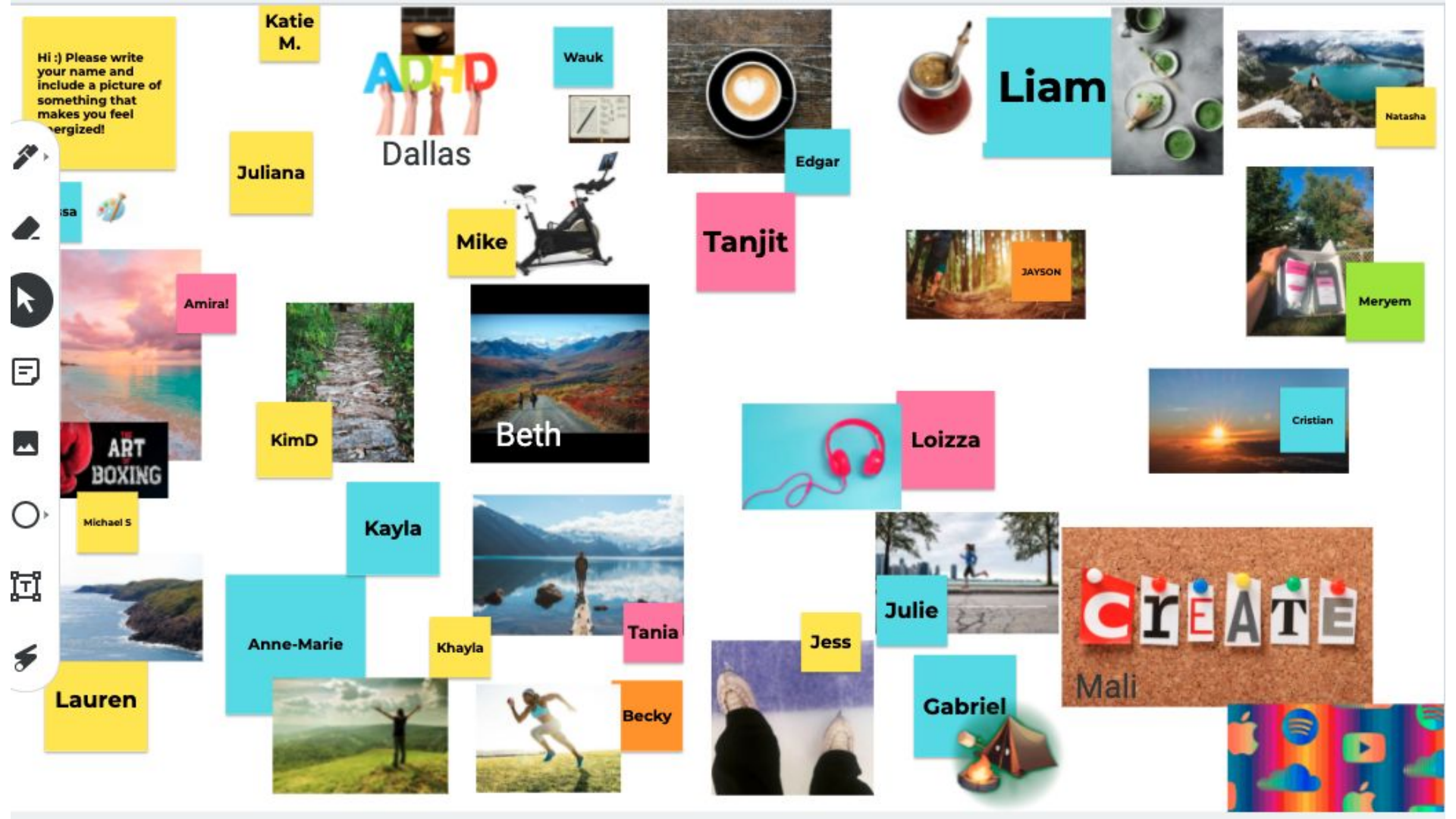

Sharing Your Screen, Adding Video, Livestreaming

### Things to keep in mind

- If you're sharing your screen, you may not be able to see all participants, or the chat
- Might be a good idea to have a second team member
  - Make sure they are a Host or Co-host
  - Monitor the chat, and ask/ answer questions as they come up,
  - Can admit any late-comers if you use a Waiting Room
  - Can kick out any participants who are creating a disturbing

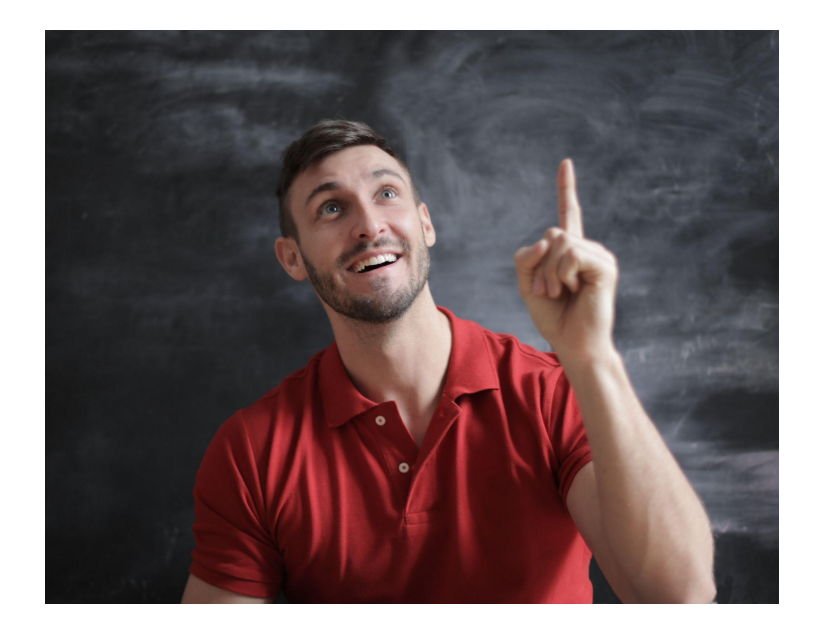

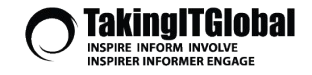

FUNDED BY

CANADA SERVICE CORPS

Sharing a window vs. sharing your whole screen

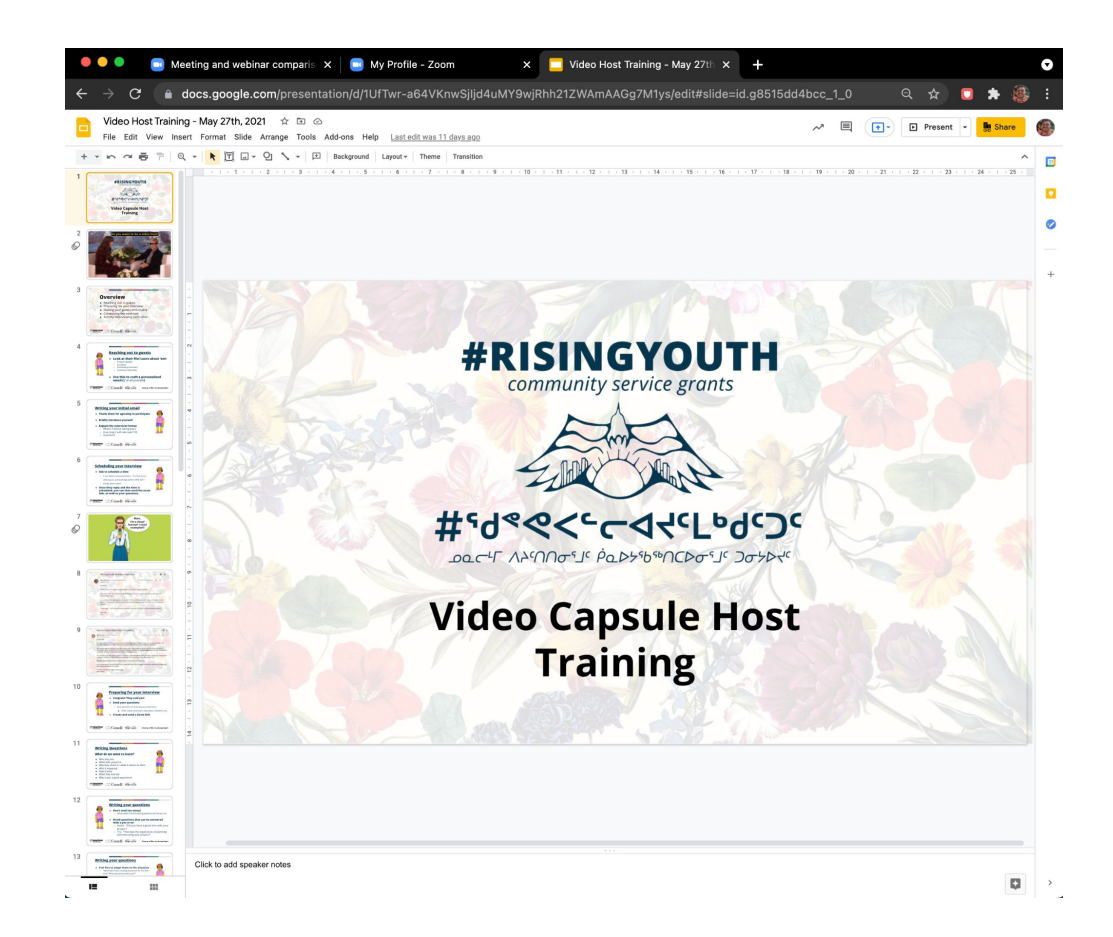

**\*\*Sharing Google Chrome Window\*\*** 

### Sharing a window vs. sharing your whole screen

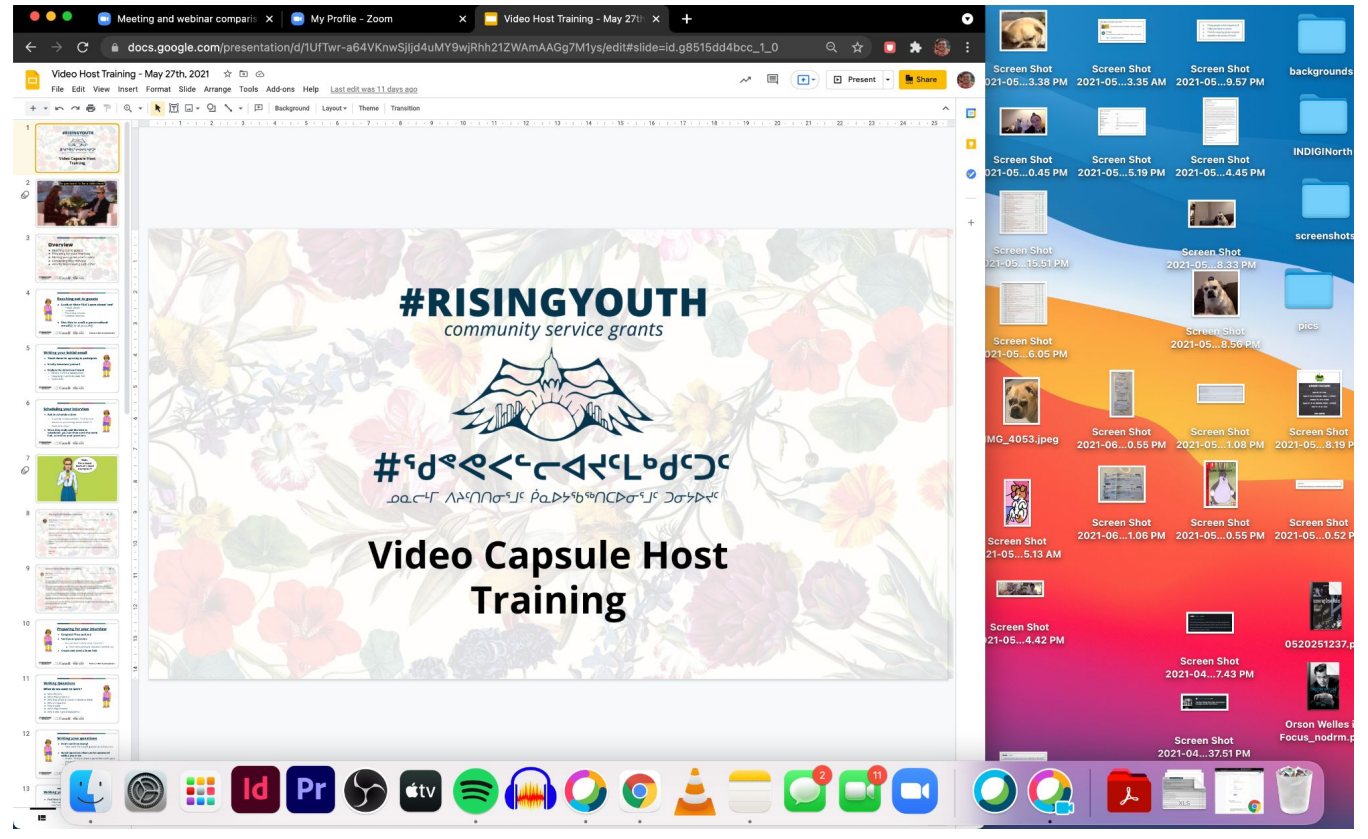

**\*\*Sharing Entire Screen\*\*** 

### Sharing (part of) your screen

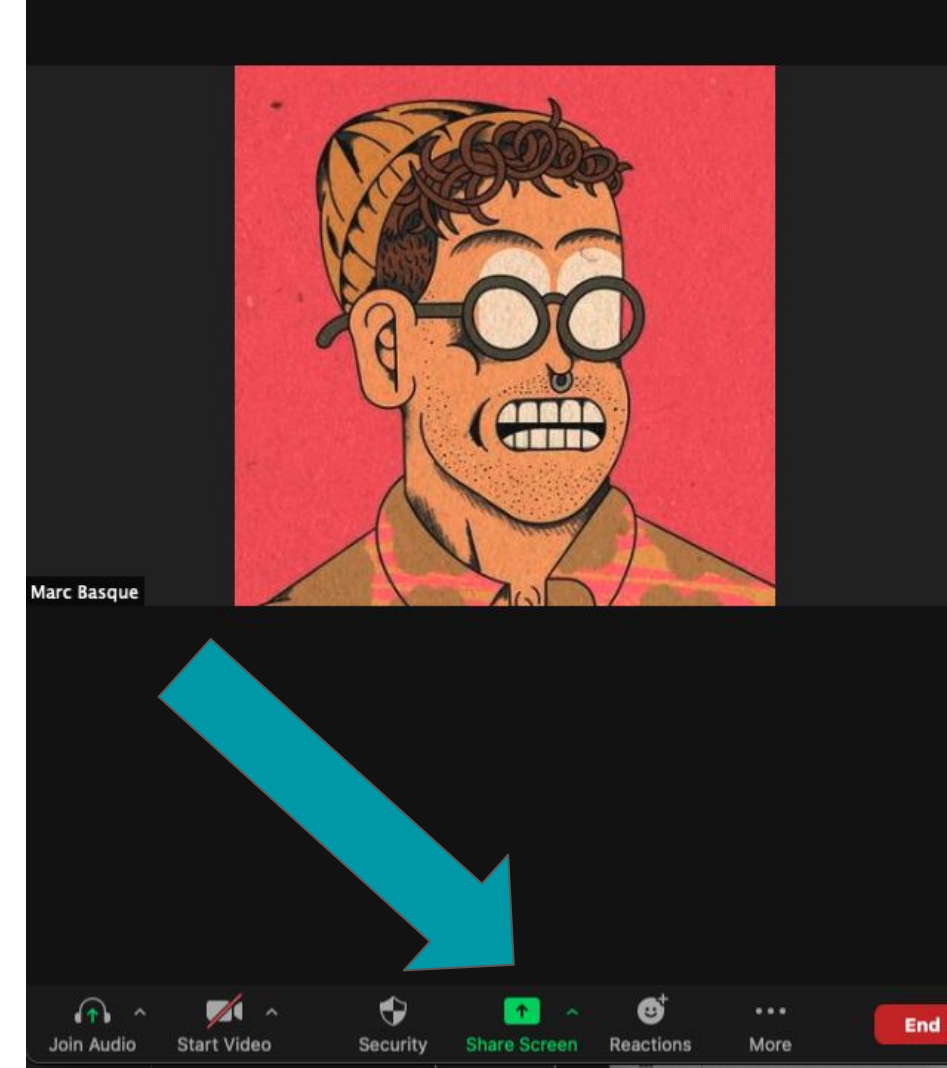

\*\*\* If you're not seeing this you may need to update your Zoom

> Sharing (part of) your screen

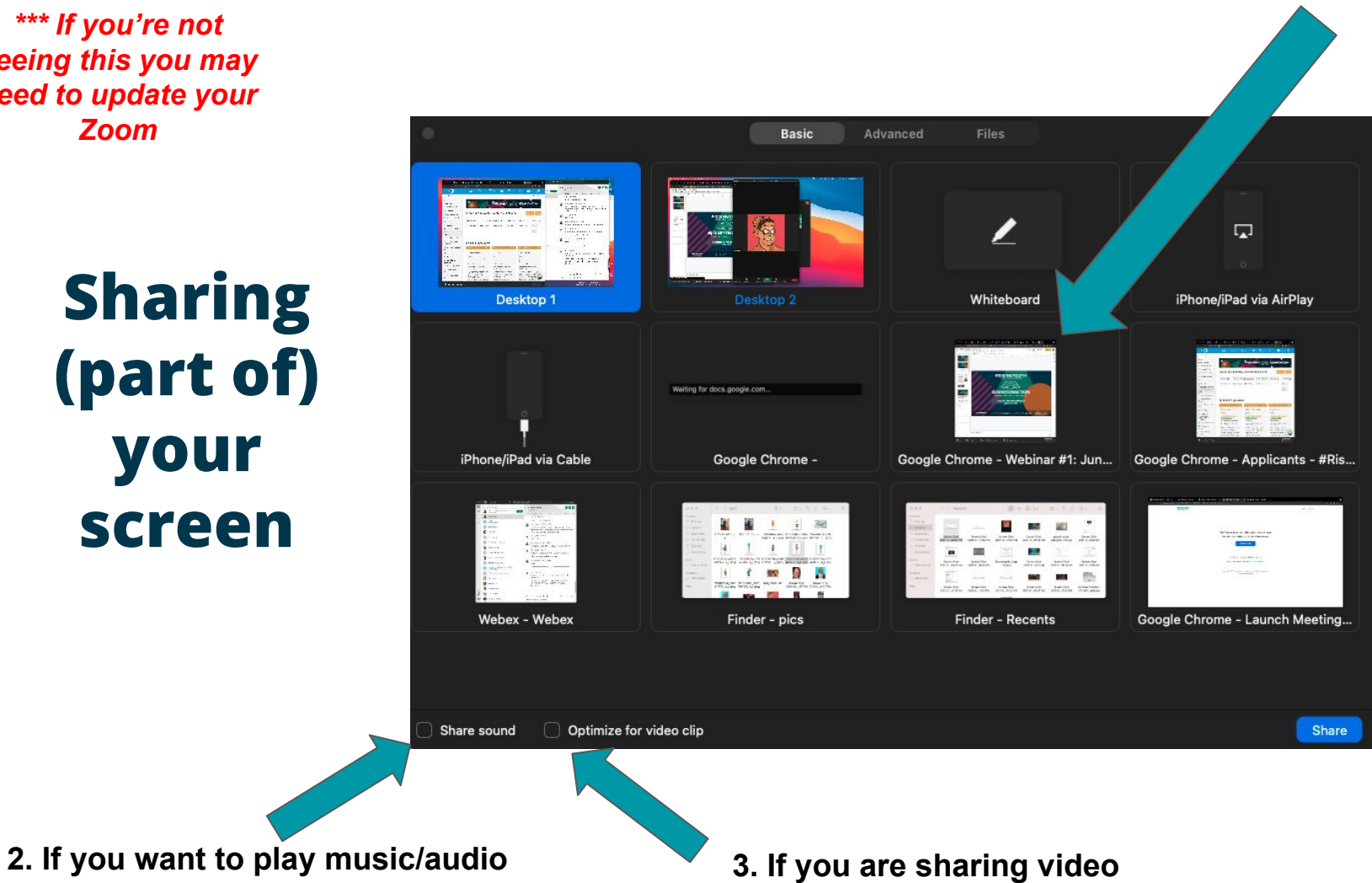

1. Pick the window your presentation is on

### Adding video to your presentation

FUNDED BY

Canada

**CANADA** SERVICE CORPS

SFRVICE JEUNESSE CANADA

- Have the video pre-loaded and ready to go
- When you share your screen, choose the Quicktime/VLC/video player you are using
- Full screen the video if possible for best resolution
- Don't forget to choose share sound and optimize video when sharing screen, or it will be choppy!

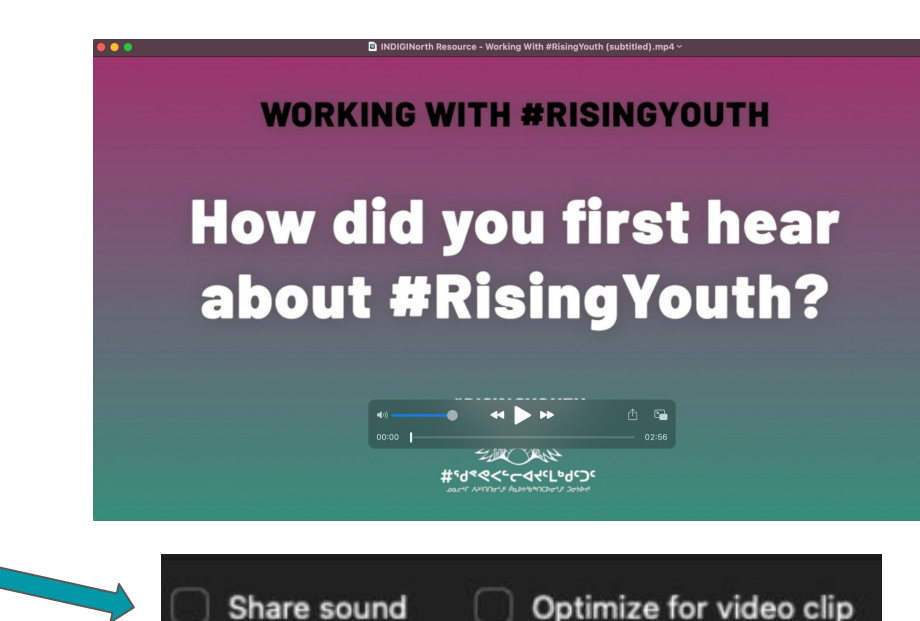

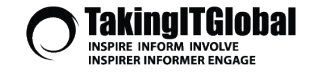

### **Livestreaming to Facebook**

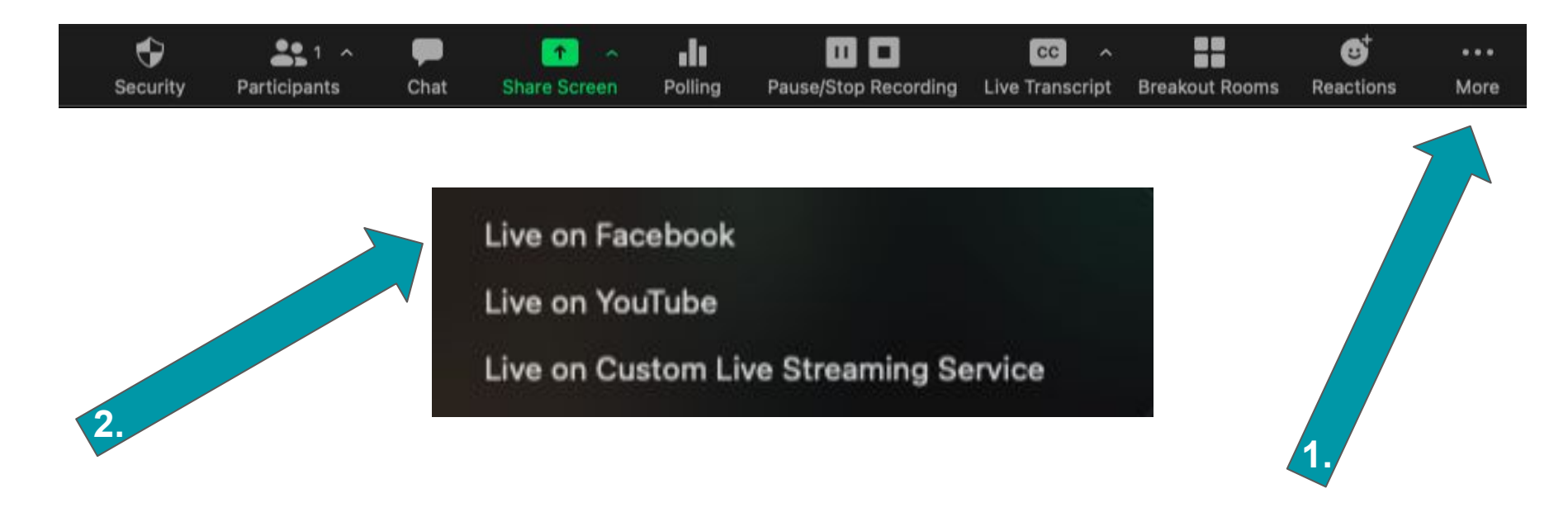

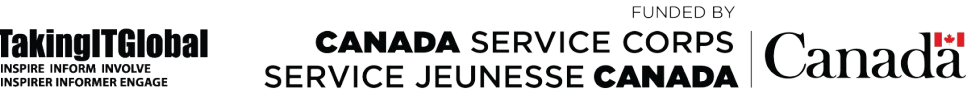

### **Livestreaming to Facebook**

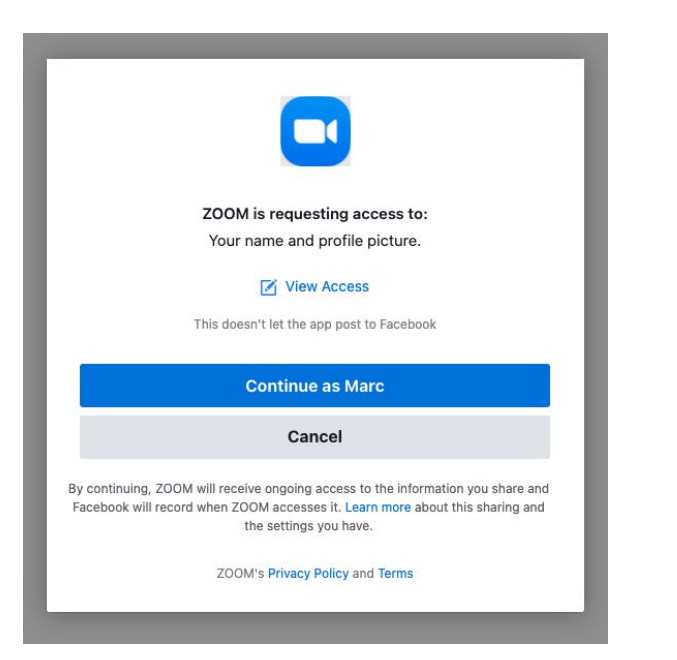

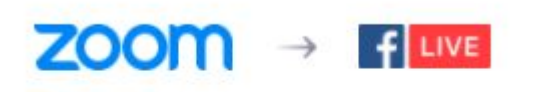

Setting up your Meeting for Facebook Live

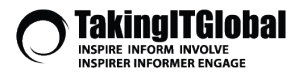

CANADA SERVICE CORPS SERVICE JEUNESSE CANADA

### **Livestreaming to Facebook**

When you want it to end, go back to the Zoom Toolbar -> More -> End Livestream

The event will be saved on your Facebook Timeline

1m · 🏜 n Like Comment ⇔ Share

...

Marc Bee was live.

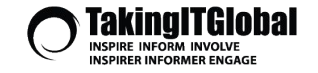

CANADA SERVICE CORPS SERVICE JEUNESSE CANADA

### Keep in mind when recording/streaming whether or not the images you use are free to use

- Pexels.com is an free images website
- Google Images -> Tools -> Usage Rights
  - -> Creative Commons License

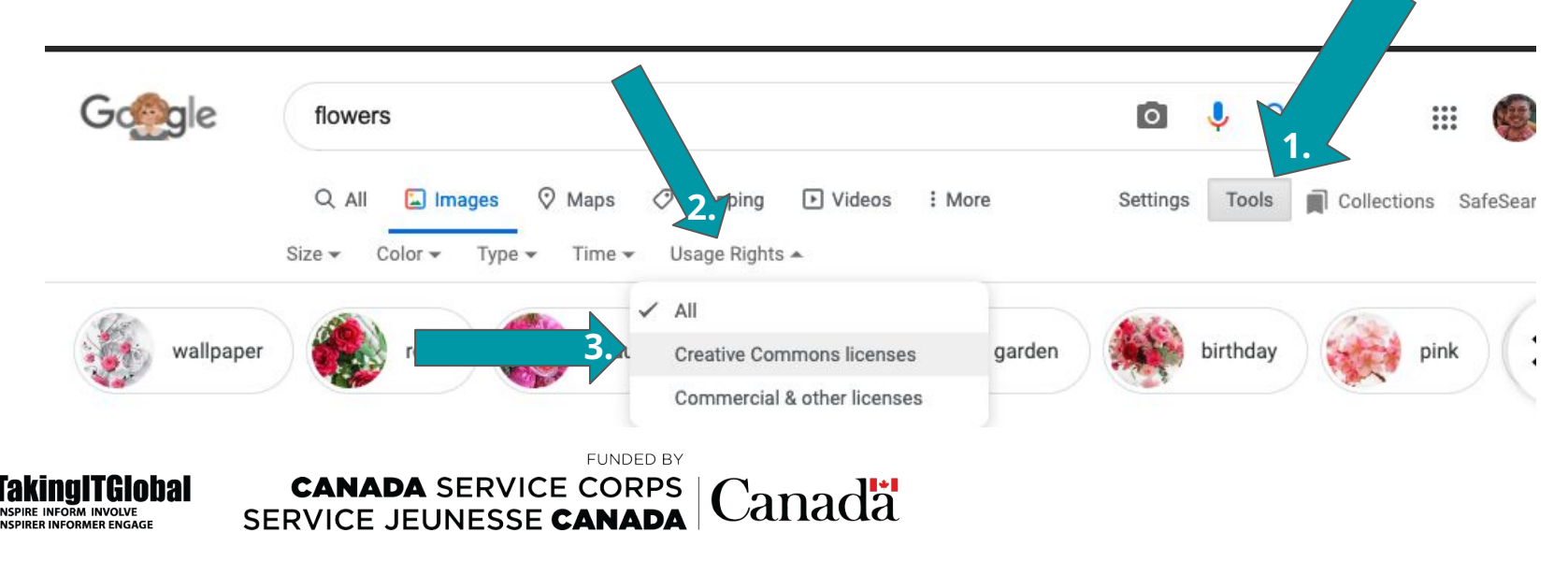

# THANK YOU!

CANADA SERVICE CORPS SERVICE JEUNESSE CANADA

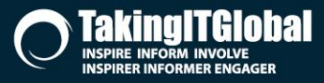

FUNDED BY

Canada